# Общие настройки r\_keeper

Общие настройки, которые необходимо проделать в системе r\_keeper для подключения модуля ProQRPay, похожи на подключение обычного интегрированного банковского терминала.

### Назначение принтера

В редакторе r\_keeper в разделе «Настройки → Печать → Назначение принтеров» нужно добавить новое назначение принтера:

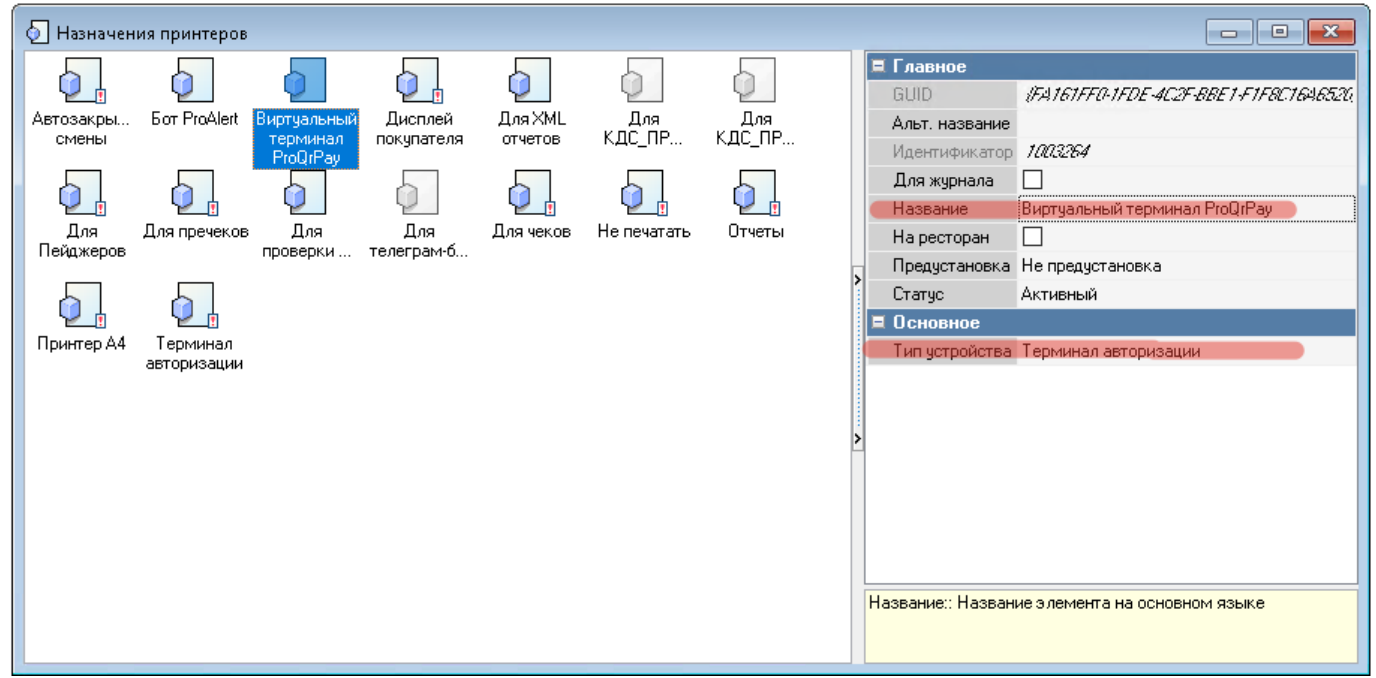

### Валюта

В редакторе r\_keeper в разделе «Деньги → Валюты» завести новую валюту в группе «Кредитные карты» и заполнить свойства следующим образом:

- Название «Оплата по СБП»
- Тип Фискальности «Фискальный чек»
- Использовать терминал «Да»
- Назначение принтера авторизации созданное нами ранее назначение принтера
- Автозаполнение «Вся сумма» (или «вся сумма + подтверждение»)

Last update: 2023/07/31 external:proqrpay:02\_setup:03\_setup\_rkeeper https://wiki.carbis.ru/external/proqrpay/02\_setup/03\_setup\_rkeeper?rev=1690787948 10:19

| (                                                                                  |                                   |                                         |  |
|------------------------------------------------------------------------------------|-----------------------------------|-----------------------------------------|--|
| 🔜 Валюты                                                                           |                                   |                                         |  |
| E Bce                                                                              | 🖻 Свойства                        |                                         |  |
| Безналичный расчет                                                                 | Павное                            |                                         |  |
|                                                                                    | Kon                               | 98                                      |  |
| —————————————————————————————————————                                              | Название                          | Оплата по СБП                           |  |
|                                                                                    | Внешний код                       | 37                                      |  |
| 🚟 Оплата по СБП                                                                    | Статис                            | Активный                                |  |
| <ul> <li>Э Наличные</li> <li>Э Неплательщики</li> <li>Э Платежные карты</li> </ul> | Альт. название                    |                                         |  |
|                                                                                    | GUID                              | (C301F005-690C-4440-A.91A-66FF3AF4C823) |  |
|                                                                                    | Идентификатор                     | 1003265                                 |  |
|                                                                                    | в Основное                        |                                         |  |
|                                                                                    | <b>в</b> Ограничения              |                                         |  |
|                                                                                    | 🗏 Печать                          |                                         |  |
|                                                                                    | Назначение Принтера Авторизации   | 🖪 Виртуальный терминал РгоQгРау         |  |
|                                                                                    | Печатать в пречеке                |                                         |  |
|                                                                                    | Как скидка                        |                                         |  |
|                                                                                    | Фиск. тип 1                       | 2                                       |  |
|                                                                                    | Тип фискальности                  | Фискальный чек                          |  |
|                                                                                    | 🗏 Интерфейс                       |                                         |  |
|                                                                                    | Использовать терминал             |                                         |  |
|                                                                                    | Авто сдача                        |                                         |  |
|                                                                                    | Автозаполнение                    | Вся сумма                               |  |
|                                                                                    | Способ ввода доп.инфо             |                                         |  |
|                                                                                    | < MCR алгоритм                    |                                         |  |
|                                                                                    | Открывать ящик                    |                                         |  |
|                                                                                    | Валюта обналичивания              |                                         |  |
|                                                                                    | Интерфейс                         |                                         |  |
|                                                                                    | Не учитывать в потратах ПДС       |                                         |  |
|                                                                                    | Процент бонуса                    | 100,00                                  |  |
|                                                                                    | 🗵 Торговые группы                 |                                         |  |
|                                                                                    | Расписание (список доступности    | ()                                      |  |
|                                                                                    | 🗉 Визуализация                    |                                         |  |
|                                                                                    | Фискальные типы                   |                                         |  |
|                                                                                    |                                   |                                         |  |
|                                                                                    | Расписание (список доступности):: |                                         |  |
|                                                                                    |                                   |                                         |  |
|                                                                                    |                                   |                                         |  |

**ВАЖНО!** Оплата по СБП с точки зрения 54-ФЗ ничем не отличается от оплаты Кредитными картам. Соответственно чек, оплаченный гостем через СБП, необходимо зафискализировать как обычно. **ВАЖНО!** При работе с «Тестовым банком» (когда никаких реальных транзакций не происходит) сменить тип фискальности валюты «Оплата по СБП» на «Не печатать чек». Напоминаем, что поле «Тип фискальности» доступно только под дилерской учеткой.

# Банковский терминал

Описанные ниже настройки корректны для случая, если на кассе не установлен интегрированный банковский терминал. В случае если терминал подключен, то требуется создать отдельное «назначение принтера» и использовать его для дальнейшей настройки.

На каждую кассу, где установлен модуль ProQRPay и будет приниматься оплата по СБП, необходимо добавить устройство «HTTPs auth terminal driver (XML) ver2»

Редактор ресторана → Сервис → Станции и устройства. На закладке «Устройства» нажать ПКМ → «Список драйверов» и вытащить на закладку «Устройства» драйвер «HTTPs auth terminal driver (XML) ver2» из раздела «POS authorization termonal». В свойстве «AuthAddr» прописать порт на котором работает модуль ProQRPay (по умолчанию 11040).

| Все<br>Демо Ресторан<br>Второй кассовый сервер<br>Кассовый сервер<br>СОМ for Windows<br>СОМ for Windows<br>СОМ More Reader<br>СОМ More Reader<br>СОМ More Reader                                                                                                    |                   |
|----------------------------------------------------------------------------------------------------|-------------------|
| Image: Stropolic Records in Copped       Windows Video Driver (Window Mode)       Image: Stropolic Records in Copped         Image: Stropolic Records in Copped       Image: Stropolic Records in Copped       Image: Stropolic Records in Copped         Image: Stropolic Records in Copped       Image: Stropolic Records in Copped       Image: Stropolic Records in Copped         Image: Stropolic Records in Copped       Image: Stropolic Records in Copped       Image: Stropolic Records in Copped         Image: Stropolic Records in Copped       Image: Stropolic Records in Copped       Image: Stropolic Records in Copped         Image: Stropolic Records in Copped       Image: Stropolic Records in Copped       Image: Stropolic Records in Copped       Image: Stropolic Records in Copped         Image: Stropolic Records in Copped       Image: Stropolic Records in Copped       Image: Stropolic Records in Copped       Image: Stropolic Records in Copped         Image: Stropolic Records in Copped       Image: Stropolic Records in Copped       Image: Stropolic Records in Copped       Image: Stropolic Records in Copped         Image: Stropolic Records in Copped       Image: Stropolic Records in Copped       Image: Stropolic Records in Copped       Image: Stropolic Records in Copped       Image: Stropolic Records in Copped         Image: Stropolic Records in Copped       Image: Stropolic Records in Copped       Image: Stropolic Records in Copped       Image: Stropolic Records in Copped         Image: Stropolic Records                                                                                                    |                   |
| КВD Port For Windows<br>Станция официантов<br>W USB or PS/2 keyboard reader, decimal or hexadecimal, ro<br>Print To File<br>Bercura gaaiteepa<br>Print To File<br>Bercura gaaiteepa<br>Print To File<br>Bercura gaaiteepa<br>Print To File<br>Bercura gaaiteepa<br>Call Bercura gaaiteepa<br>Call Ber | 040/authcall.xml/ |

#### ВАЖНО!

- Итоговое значение параметра «AuthAddr» должно быть равно «http://127.0.0.1:11040/authcall.xml/» (символ «/» в конце строки обязателен)
- 2. Т.к. модуль ProQRPay устанавливается на каждую кассу и работает в режиме desktop то адрес всегда 127.0.0.1

Далее необходимо перейти на закладку Принтеры где активировать и дать осмысленное имя принтеру связанному с устройством «HTTPs auth terminal driver (XML) ver2»

Last update: 2023/07/31 external:proqrpay:02\_setup:03\_setup\_rkeeper https://wiki.carbis.ru/external/proqrpay/02\_setup/03\_setup\_rkeeper?rev=1690787948 10:19

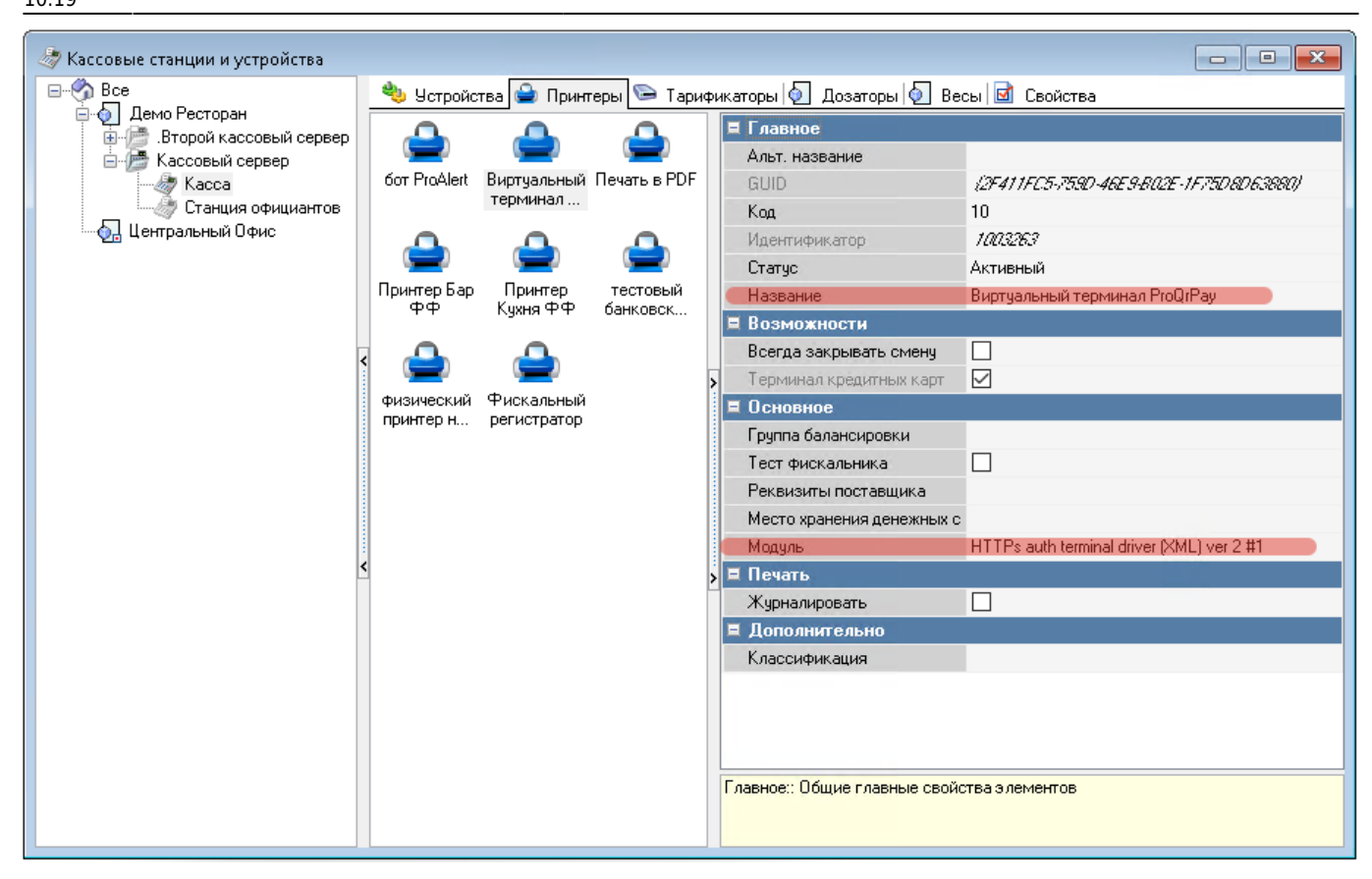

Далее перейти на закладку «Свойства» текущей кассовой станции и в «Назначении принтеров» заполнить поле «Терминал авторизации» указав соответствующий принтер

| 🤝 Кассовые станции и устройства      |                                                                     |                                                      |  |
|--------------------------------------|---------------------------------------------------------------------|------------------------------------------------------|--|
| Bce                                  | 🌯 Устройства 🖨 Принтеры 🖙 Тарификаторы 👰 Дозаторы 👰 Весы 📝 Свойства |                                                      |  |
| Демо Ресторан Второй кассовый селвер | 🖽 Главное                                                           |                                                      |  |
| 🖃 / Нассовый сервер                  | 🗖 Управление питанием                                               |                                                      |  |
| Kacca                                | 🛿 Основное                                                          |                                                      |  |
| — 🥭 Станция официантов               | 🛚 Синхронизация                                                     |                                                      |  |
| 🔤 🖓 Центральный Офис                 | 🗉 Ограничения                                                       |                                                      |  |
|                                      | НТТР Ограничения                                                    |                                                      |  |
|                                      | 🛛 HTTP Server                                                       |                                                      |  |
|                                      | 🗉 Кассовые ограничения                                              |                                                      |  |
|                                      | 🖌 🗏 Назначения принтеров                                            |                                                      |  |
|                                      | Автозакрытие смены                                                  | 🛽 107 Не печатать                                    |  |
|                                      | Для XML отчетов                                                     |                                                      |  |
|                                      | — Виртуальный терминал ProQrF                                       | <sup>2</sup> ау 🙍 10 Виртуальный терминал ProQrPay 👘 |  |
|                                      | Бот ProAlert                                                        | 🔺 35 бот ProAlert                                    |  |
|                                      | Для Пейджеров                                                       |                                                      |  |
|                                      | Для пречеков                                                        | 🔼 13 Печать в PDF                                    |  |
|                                      | Для чеков                                                           | 🔺 🏼 З8 физический принтер на столе                   |  |
|                                      | ≤ Принтер А4                                                        |                                                      |  |
|                                      | Просмотр на экране                                                  |                                                      |  |
|                                      | Для проверки маркировки                                             |                                                      |  |
|                                      | Терминал авторизации                                                | 🖪 31 тестовый банковский терминал                    |  |
|                                      | Отчеты                                                              | 🔼 13 Печать в PDF                                    |  |
|                                      |                                                                     |                                                      |  |
|                                      |                                                                     |                                                      |  |
|                                      | Газемоет Общие газемые селиства з лементов                          |                                                      |  |
|                                      | тларпис., Общистларпов сроиства элементов                           |                                                      |  |
|                                      |                                                                     |                                                      |  |
|                                      |                                                                     |                                                      |  |

# XML

**ВАЖНО! Использование XML интерфейса не является обязательным**. Но для работы в схеме классического ресторана XML можно использовать для автоматического внесения оплаты (или предоплаты) в стол, после совершения оплаты гостем. Модуль ProQrPay может работать как с «XML WriteOerder» (LifeTime лицензии) так и с «XML для Приложения» (SaaS лицензии).

#### Кратко о том как это работает: Вариант без ХМL.

- 1. Печатает QR код для оплаты и отдаем гостю
- 2. Гость оплачивает
- 3. На кассу будет выведено уведомление (через стандартный механизм уведомлений в r\_keeper)
- 4. Открываем стол: Оплата → Кредитные карты → Оплата по СБП → Заказ закрывается с печатью чека (Если гость не оплатил заказ по предоставленному QR коду, то оплата не произойдет!)

Для работы по первому варианту - XML интерфейс настраивать не нужно

### Вариант с XML (оплата).

- 1. Печатает QR код для оплаты и отдаем гостю
- 2. Гость оплачивает
- На кассу будет выведено уведомление (через стандартный механизм уведомлений в r\_keeper)
- 4. В заказ будет добавлена **оплата** валютой «Оплата по СБП» на сумму заказа.
- 5. Стол закрывается, печатается фискальный чек (автоматически)

Для работы по второму варианту - необходимо настроить XML интерфейс на **кассовом** сервере как описано тут.

#### Вариант с XML (предоплата).

- 1. Печатает QR код для оплаты и отдаем гостю
- 2. Гость оплачивает
- 3. На кассу будет выведено уведомление (через стандартный механизм уведомлений в r\_keeper)
- 4. В заказ будет добавлена **предоплата** валютой «Оплата по СБП» на сумму заказа. Заказ остается открытым.
- 5. Открываем стол → Оплата → Заказ сбалансирован, закрыть без оплаты? → Да.
- 6. Стол закрывается, печатается фискальный чек

#### Для работы по третьему варианту - необходимо

- 1. настроить XML интерфейс на кассовом сервере как описано тут.
- 2. настроить работу с предоплатами (добавить описание)

Last update: 2023/07/31 external:proqrpay:02\_setup:03\_setup\_rkeeper https://wiki.carbis.ru/external/proqrpay/02\_setup/03\_setup\_rkeeper?rev=1690787948 10:19

From:

https://wiki.carbis.ru/ - База знаний ГК Карбис

Permanent link:

https://wiki.carbis.ru/external/proqrpay/02\_setup/03\_setup\_rkeeper?rev=1690787948

Last update: 2023/07/31 10:19